- 1. O profissional acessa o endereço do site do Coren-RJ www.coren-rj.org.br
- 2. Em seguida, clica no banner "Serviços Online 24 horas".

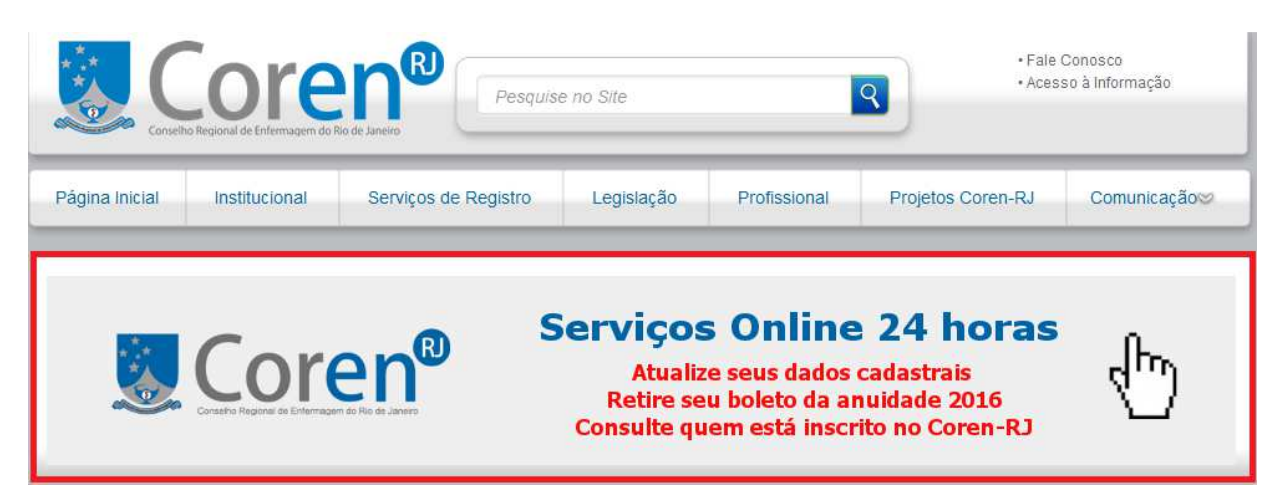

- 3. Para acessar a inscrição, o profissional deve informar o **número de inscrição** ou **CPF** (CNPJ, se for empresa) e a senha cadastrada.
  - a. **Caso não tenha uma senha**, siga as instruções de como criar uma senha, no final deste manual.
  - b. **Caso tenha esquecido a senha**, basta clicar em "Lembrar senha" e será enviada automaticamente para o e-mail cadastrado no Coren.
  - c. **Caso não tenha mais acesso ao e-mail cadastrado**, o profissional deve comparecer à sede ou subseção mais próxima para alteração cadastral.
- 4. Para emitir o boleto, o profissional deve acessar o menu **"Emissão de Boleto"**, conforme a imagem abaixo.

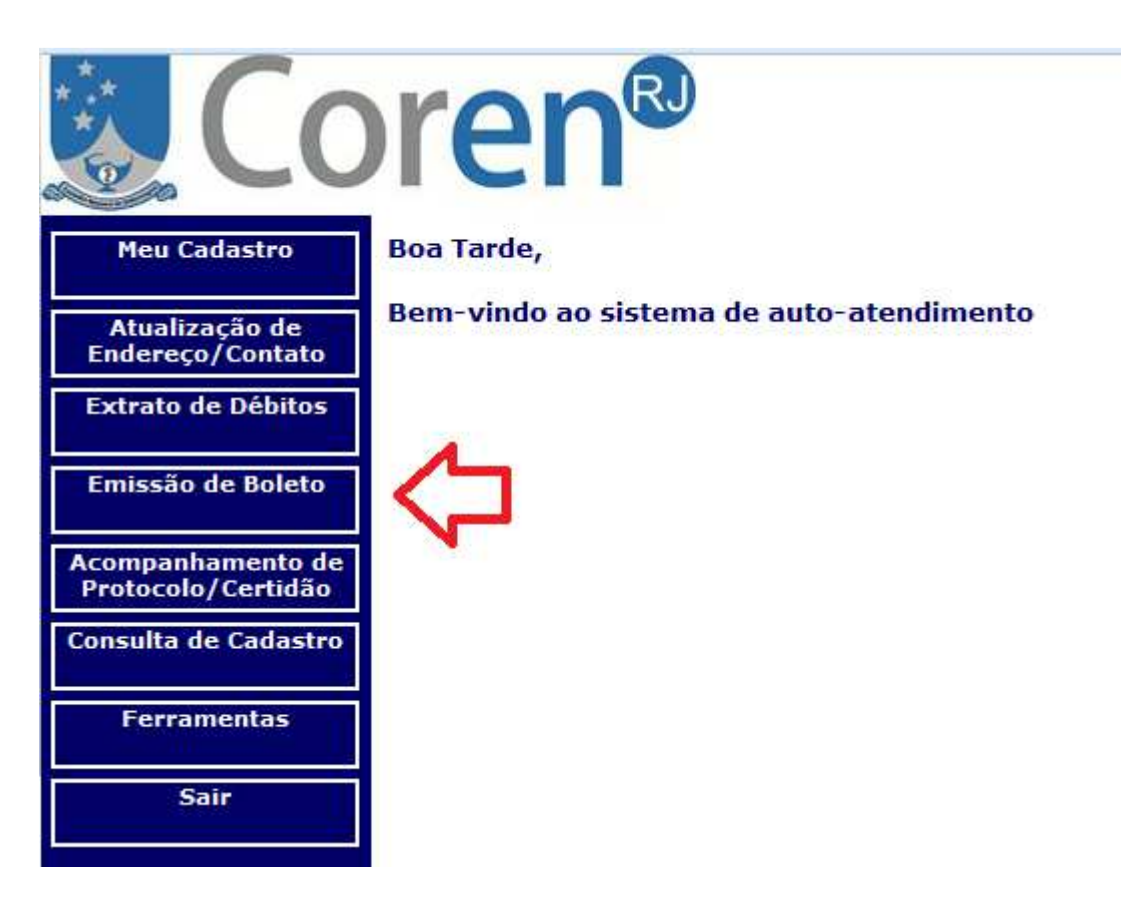

5. Na tela a seguir, o profissional deve **selecionar o débito desejado** e, em seguida, clicar em **confirmar**.

| Section Coren®                     |                                                                                                    |                   |              |            |                      |           |   |  |
|------------------------------------|----------------------------------------------------------------------------------------------------|-------------------|--------------|------------|----------------------|-----------|---|--|
| Meu Cadastro                       | Emissão d                                                                                                    | de Boleto         |              |            |                      |           |   |  |
| Atualização de<br>Endereço/Contato | <ul> <li>Para EMITIR boleto, selecione os débitos que deseja pagar, e clique em<br/>"Confirmar".</li> </ul>                                                                                                    |                   |              |            |                      |           |   |  |
| Extrato de Débitos                 | <ul> <li>Para REEMITIR boletos, caso tenha EMITIDO anteriormente, selecione<br/>novamente o débito abaixo, e na próxima tela clique no link referente ao</li> </ul>                                                                                                    |                   |              |            |                      |           |   |  |
| Emissão de Boleto                  | boleto já emitido.<br>- Caso possua débitos <b>EXECUTADOS</b> , estes devem ser negociados na sede.                                                                                                    |                   |              |            |                      |           |   |  |
| Consulta de Cadastro               | Nome                                                                                                    |                   |              |            |                      | 1         |   |  |
| Ferramentas                        | Nº da Inscrição -ENF Tipo da Inscrição ENFERMEIRO DEFINITIVO                                                                                                    |                   |              |            |                      |           |   |  |
| Sair                               | along the second second s |                   |              |            |                      |           | V |  |
|                                    | C                                                                                                    | Valor<br>Original | <b>U.</b> М. | Vencimento | Valor Atual<br>(R\$) | Selecione |   |  |
|                                    | Anuidade: 2018 COTA ÚNICA OU PARCELAS                                                                                                    |                   | 285,51       | IGPM       | 31/03/2018           | 285,51    |   |  |
|                                    |                                                                                                    |                   |              |            | Total (R\$):         | 285,51    |   |  |
|                                    | Confirmar                                                                                                    |                   |              |            |                      |           |   |  |

- 6. A próxima tela exibirá todos os **boletos relacionados** à anuidade selecionada, onde o profissional pode optar por emitir:
  - a. O boleto de COTA ÚNICA com opções de pagamento com desconto de 10% até 31/01, 5% até 28/02 ou com pagamento integral até 31/03.
  - b. Os boletos para pagamento da anuidade **em até 5 vezes**, com vencimento da primeira parcela em 31/01.
- 7. Para imprimir, basta clicar em **Reemitir Boleto nº** ..., no documento desejado.

|                                                          | oren <sup>®</sup>                                                                            |                                                 |                                        |                 |        |            |
|----------------------------------------------------------|----------------------------------------------------------------------------------------------|-------------------------------------------------|----------------------------------------|-----------------|--------|------------|
| Meu Cadastro                                             | Emissão de Bole                                                                              | to(s)                                           |                                        |                 |        |            |
| Atualização de<br>Endereço/Contato<br>Extrato de Débitos | Para pagamento de forma parc<br>Caso já tenha gerado anteriorn<br>poderá apenas reemiti-los. | elada escolha quantos<br>nente boletos para ess | boletos deseja g<br>es débitos selecio | erar.<br>mados, |        |            |
| Emissão de Boleto<br>Consulta de Cadastro                | Nome<br>Nº da Inscrição 1<br>E-Mail                                                          | F <b>ipo da Inscrição</b> ENF                   | ERMEIRO DEFIN                          | ΙΤΙνο           |        |            |
| Ferramentas                                              | Débito                                                                                       | Valor                                           | U.M. Vencimer                          | nto Valor (I    | R\$)   |            |
|                                                          | Anuidade: 2018                                                                               | 285,51                                          | IGPM 31/03/201                         | .8              | 285,51 |            |
| Sair                                                     |                                                                                              |                                                 | Total (R\$                             | ):              | 285,51 |            |
|                                                          | Os débitos acima seleciona<br>dentro do vencimento.<br>Para reemitir algum deles o           | dos já possuem boleto<br>clique no link:        | s emitidos ainda                       |                 |        |            |
|                                                          | Reemitir Boleto Nº 4                                                                         | 82432                                           | 31/03/2018                             | 285.51 🛑        |        | COTA ÚNICA |
|                                                          | Reemitir Boleto Nº 1                                                                         | 727351                                          | 31/01/2018                             | 57.1            |        |            |
|                                                          | Reemitir Boleto Nº 1                                                                         | 727352                                          | 28/02/2018                             | 57.1            |        |            |
|                                                          | Reemitir Boleto Nº 1                                                                         | 727353                                          | 31/03/2018                             | 57.1            | >      | PARCELAS   |
|                                                          | Reemitir Boleto Nº 1                                                                         | 727354                                          | 30/04/2018                             | 57.1            |        |            |
|                                                          | Reemitir Boleto Nº 1                                                                         | 727355                                          | 31/05/2018                             | 57.1            |        |            |
|                                                          |                                                                                              |                                                 |                                        |                 |        |            |

8. Após clicar em **"Reemitir Boleto"**, ele será apresentado em uma nova página em seu navegador, com as seguintes informações:

| Local de pagamento       Pagar em qualquer Banco ou casa lotérica até o vencimento         Cedente       Cedente                                                                                                    |              |         |    |                            |        |                                                                                       | Vencimento<br>31/03/2018<br>Agência/Código cedente<br>4775/882323-5 |
|----------------------------------------------------------------------------------------------------|--------------|---------|----|----------------------------|--------|---------------------------------------------------------------------------------------|---------------------------------------------------------------------|
| Data do documento                                                                                                    | No documento |         |    | Espécie doc.               | Aceite | Data processamento                                                                    | Nosso número                                                        |
| 15/12/2017                                                                                                    | _            |         |    | RC                         | N      | 15/12/2017                                                                            |                                                                     |
| Uso do banco                                                                                                    | Carteira     | Espécie | Qu | Quantidade Valor Documento |        |                                                                                       | (=) Valor documento                                                 |
|                                                                                                    | SR           | R\$     |    | 285.51                     |        |                                                                                       | 285,51                                                              |
| Instruções (1exto de responsabilidade do cedente)<br>Anuidade: 2018.<br>COTA ÚNICA - ATÉ 31/01/2018 = R\$ 256,96<br>- ATÉ 28/02/2018 = R\$ 271,23<br>- ATÉ 31/03/2018 = R\$ 285,51<br>**AO BANCO: NÃO RECEBER APÓS VENCIMENTO**<br>INSTRUÇÕES PARA PAGAMENTO |              |         |    |                            |        | (-) Outras deduções<br>(+) Mora / Multa<br>(+) Outros acréscimos<br>(=) Valor cobrado |                                                                     |
| Sacado                                                                                                    |              |         |    |                            |        |                                                                                       |                                                                     |
| NOME DO PROFISSIONAL<br>Cód. baixa                                                                                                    |              |         |    |                            |        | Cód. baixa                                                                            |                                                                     |

CÓDIGO DE BARRAS

## Como cadastrar a senha de acesso ao Serviço Online 24h

- 1. Caso **não tenha uma senha cadastrada**, o profissional deve informar a **inscrição** e, depois, clicar em **"Criar uma senha"**.
- 2. O sistema irá perguntar pela **Data de Nascimento** e o **CPF**. Informe a **senha** e repita na **confirmação de senha**. É possível verificar também o **e-mail cadastrado**.
- 3. Clique em Confirmar e já será redirecionado ao sistema.

|                         | ren®                   | 9                      |                                                                  |
|-------------------------|------------------------|------------------------|------------------------------------------------------------------|
| Acesse<br>sua inscrição | Primeira Sen           | ha de Pessoa           | Física                                                           |
| Consulta de Cadastro    | Data de Nascimento:    | 1                      | ) (Dinite com as barras de separação entre o dia, o mês e o ano) |
| Sair                    | CPF:                   |                        | ]                                                                |
|                         | Senha:                 |                        | (no mínimo 6 caracteres)                                         |
|                         | Confirme sua Senha:    |                        | ]                                                                |
|                         | Email:                 | xxxxxxx@gmail.com      | ]                                                                |
|                         | OBS.: A sua senha será | enviada por e-mail sem | pre que você solicitar                                           |
|                         | Confirmar Cance        | lar                    |                                                                  |
|                         |                        |                        |                                                                  |
|                         |                        |                        |                                                                  |
|                         |                        |                        |                                                                  |
|                         |                        |                        |                                                                  |
|                         |                        |                        |                                                                  |

Desenvolvido pelo

## DTIC/SSC

**Coren-RJ**